## 【登録者情報の確認方法】

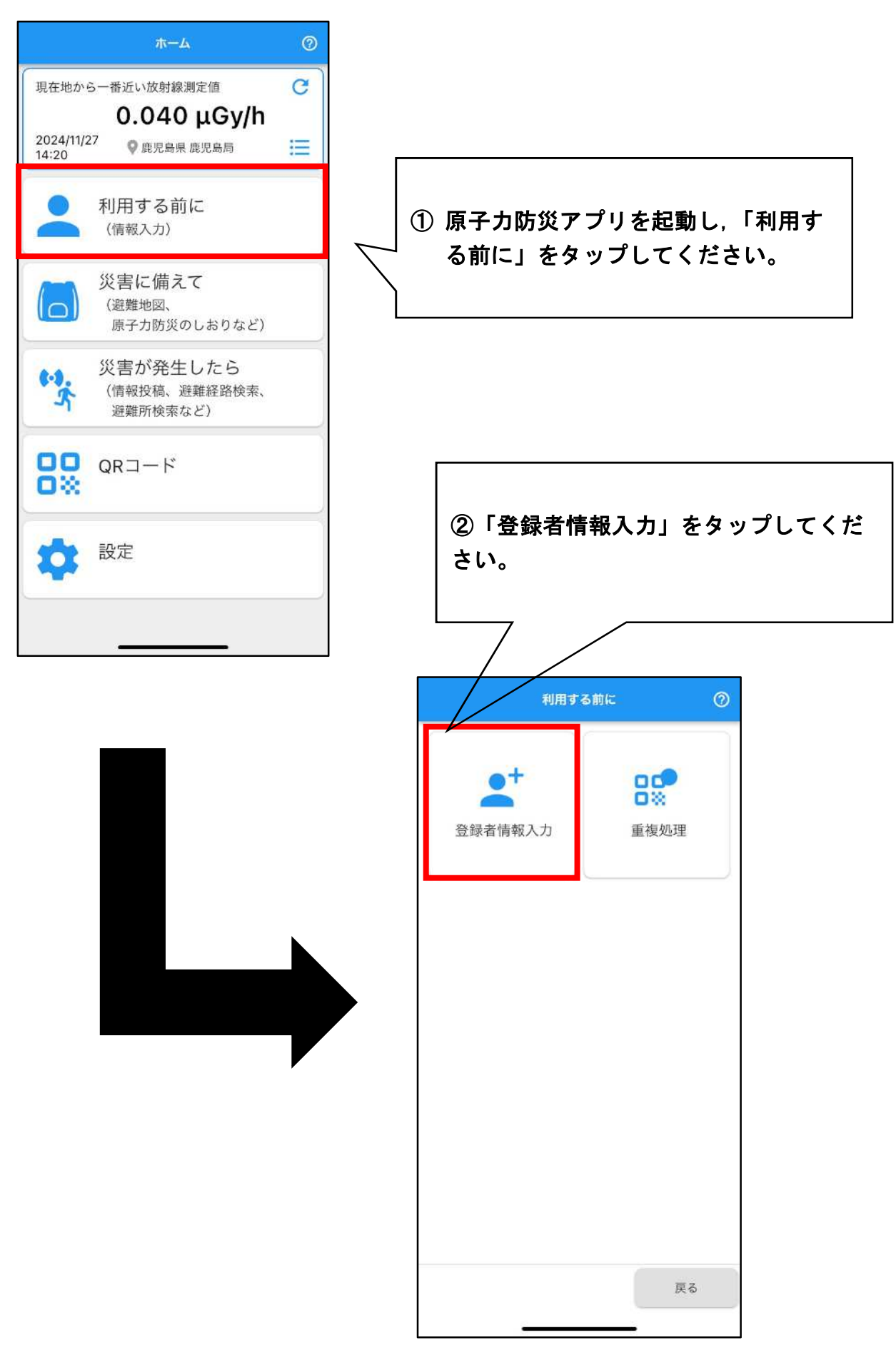

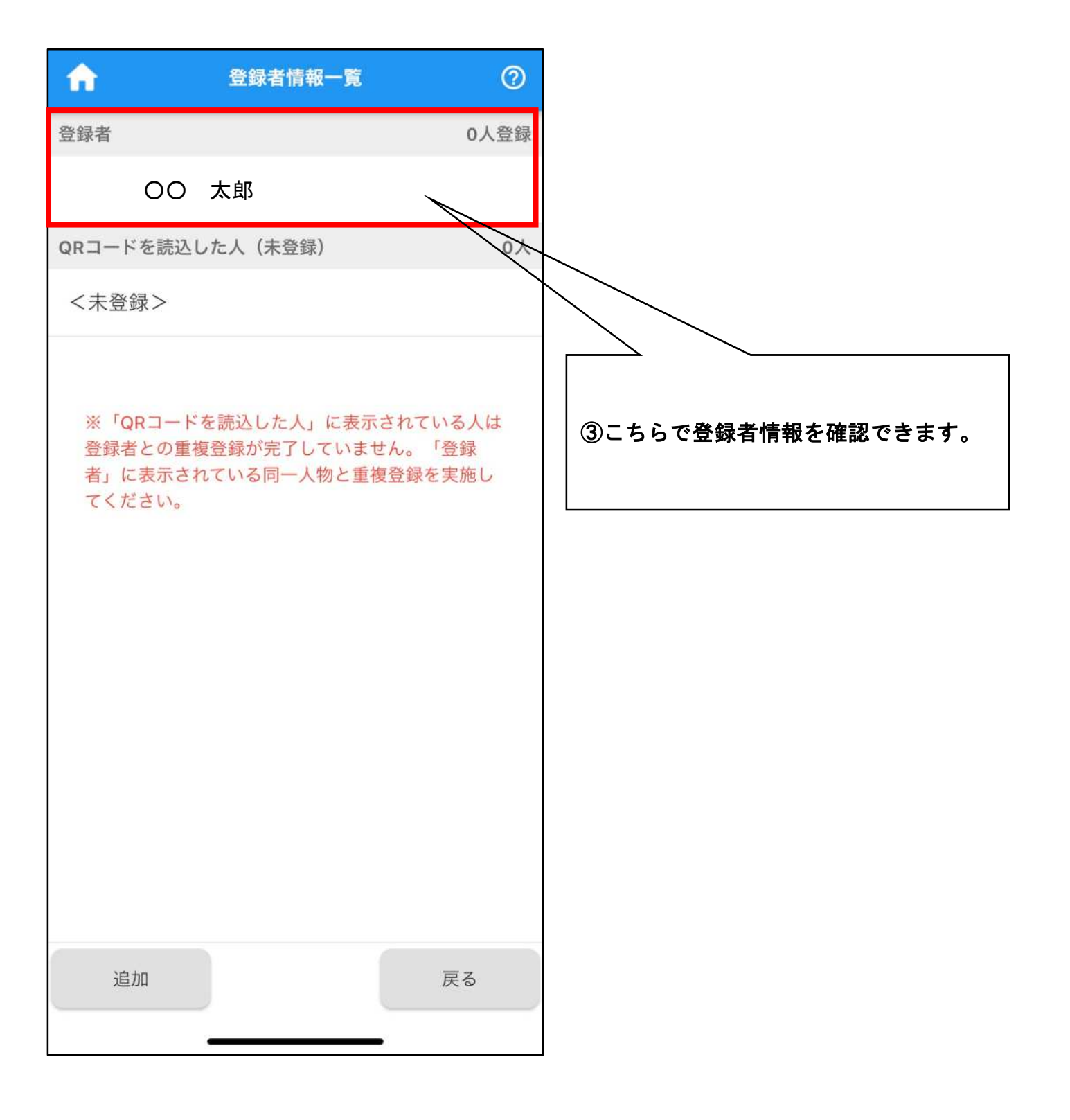

## 【登録者情報の入力方法】

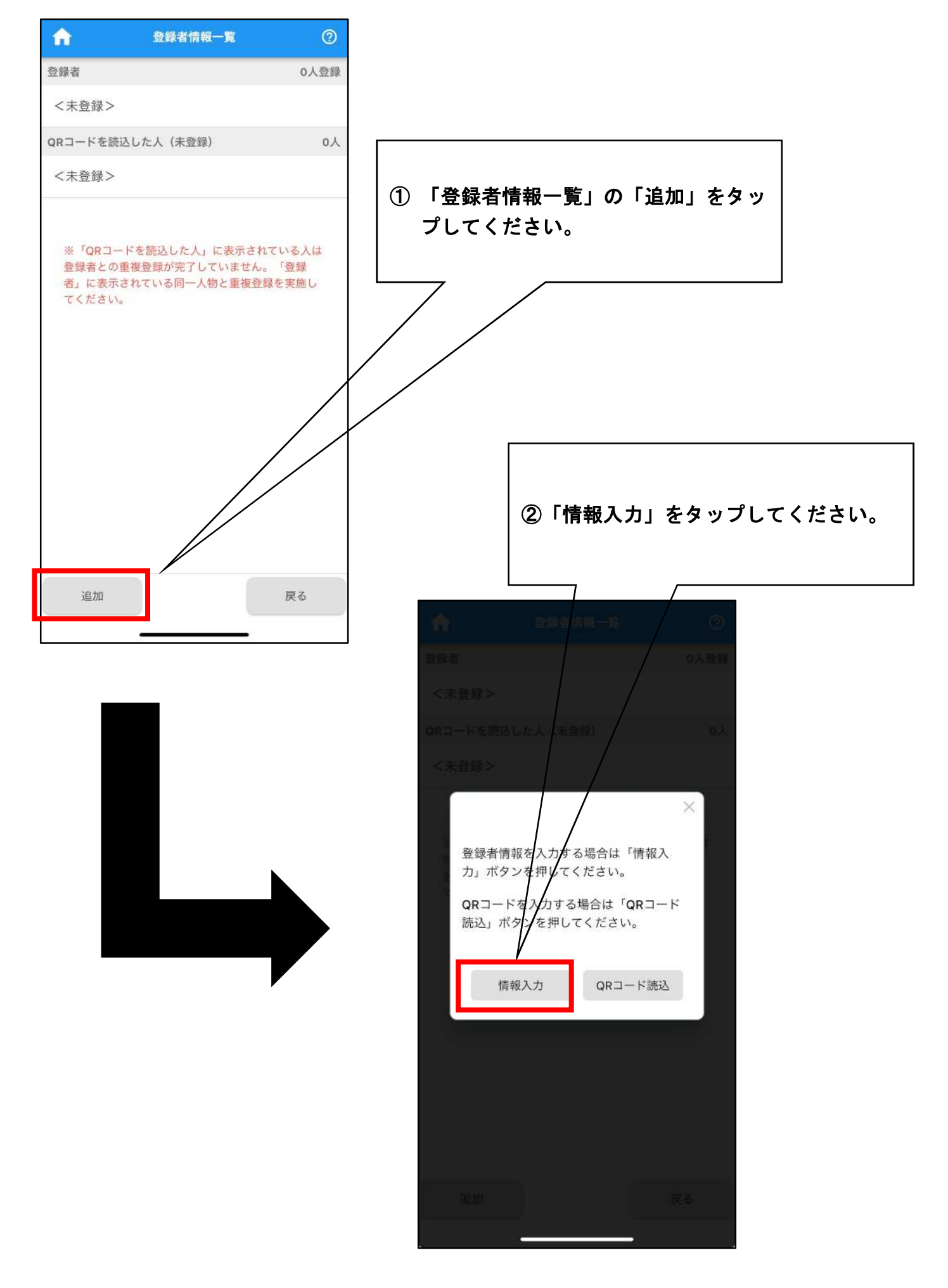

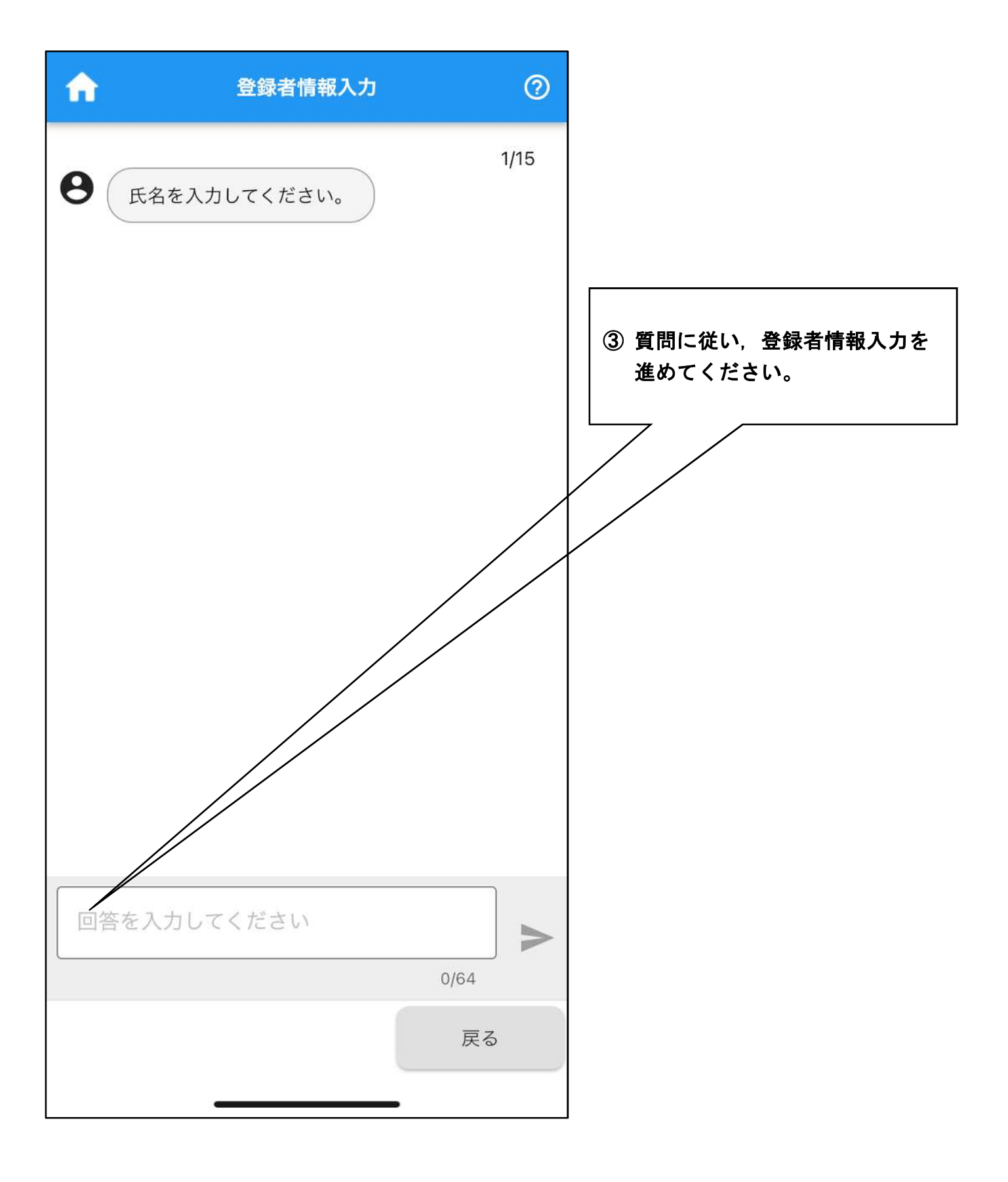